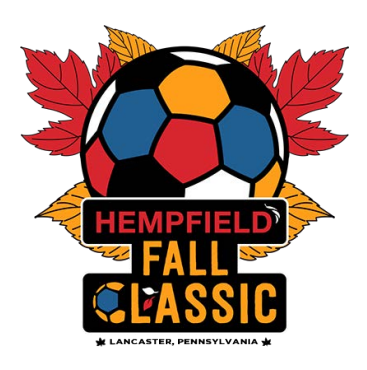

## How to Build (Clone) an Event / Tournament Roster

- 1. Log into your GotSport.com Account (New system with an email address as the User ID)
- 2. From your Dashboard (Home screen) click on "Team Management"
- 3. Select Your "Team"
- 4. Click on the "Team Registration" Tab
- 5. Find the event name and click on the BLUE Box labeled "Rosters".
- 6. Next, click on the drop-down box on the bottom right, labeled **"Clone Roster From"**, then select the **"Official Roster"** and then click the blue "Submit" button.
- 7. Your "Cloned Roster" MUST be your current year, 2025 2026, state-approved roster.

| Players C            | oaches Managers    | Documents and IDs |                                       |          |        |           |        |  |  |  |
|----------------------|--------------------|-------------------|---------------------------------------|----------|--------|-----------|--------|--|--|--|
| Add Player Add       | I Club Pass Player |                   | Clone roster from Current Team Roster |          |        | \$ Submit |        |  |  |  |
| Name                 | Level              | ld Number         | Jersey                                | Position | Gender | DOB       | Status |  |  |  |
| Player list is empty |                    |                   |                                       |          |        |           |        |  |  |  |

## **Important Information About CLONING Your Roster**

- If your team has an official state approved or US Club roster in GotSport, this is an easy step for you. You simply clone your roster using the above steps and you're done.
- If your team is registered with a state organization that is not currently using GotSport, you will need to <u>add each player individually</u> to build your roster. (The good news is that most tournaments are moving to the new GotSport platform, and you will only need to manually build your roster once).

**DO NOT** add players, club pass players, or guest players until you have CLONED your roster first. You cannot CLONE a roster if you have already individually added players and built a roster manually.

Please note, you will NOT see the players listed on the "Roster" under the Event Roster until we approve each player to participate. To be approved, they must be on the GotSport Roster (above), have uploaded a player pass or photo on the roster, and completed the online waiver. They will then be "approved" by us, and you will then be able to see them on Event Roster.

| 🐮 Team       | E Rosters | Team Registrations | Messages       |        |                 |
|--------------|-----------|--------------------|----------------|--------|-----------------|
| Select Event | Roster    |                    | ¢              | Search |                 |
|              |           | Click              | k here to sort | Please | Select an Event |

## For GotSport's official instructions on how to build an event roster for team coaches and managers: <u>Click Here</u>

For additional help with this process please contact Brittney Jakobson via email at <u>bjakobson@paclassics.org</u>